## PROXY 設定 for MAC

適用於Chrome 瀏覽器,Firefox 請於瀏覽器之「功能設定」或「偏好設定」中之「網路」項目進行設定。

注意:僅適合 Chrome 瀏覽器、Firefox

### 第一步:

點選「**系統偏好設定**」,出現以下視窗,再選擇「**網路**」。

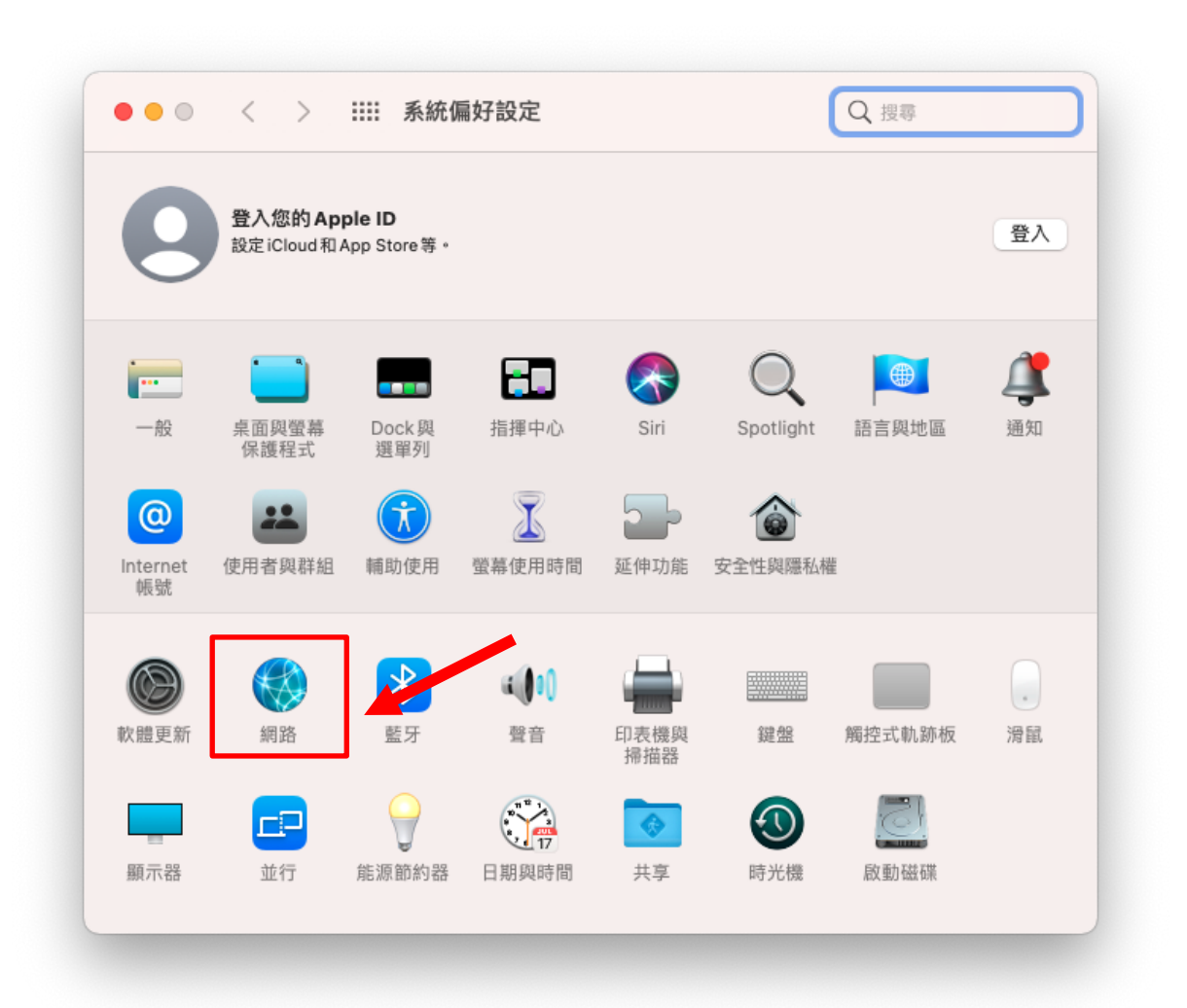

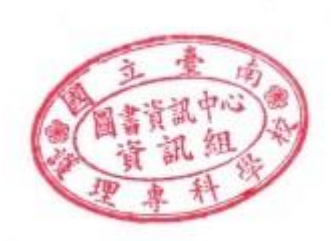

• 點選目前使用的網路介面(即使用無線或有線網路),再點選進階

| ••• < >                                                                                                    | 網路           | Q複零                                                                                                    |
|----------------------------------------------------------------------------------------------------|--------------|----------------------------------------------------------------------------------------------------|
| 位                                                                                                    | 置:  自動       | <b>O</b>                                                                                                    |
| <ul> <li>Wi-Fi<br/>● 已連線</li> <li>● 売連線</li> <li>● 売連線</li> <li>● 売連線</li> <li>● 売連線</li> <li>● 売連線</li> <li>● 売連線</li> <li>● 売連線</li> </ul> | 狀態:<br>網路名稱: | <ul> <li>已連線 開閉Wi-Fi</li> <li>「Wi-Fi」已建接至「Redmi」,且其IP位址為<br/>192.168.43.22。</li> <li>Redmi &lt;</li> <li>自動加入此網路</li> <li>マ 要求加入「個人熱點」</li> <li>要求加入新網路</li> <li>已知的網路會自動加入,如果沒有可用的已知網路,您就必須手動選擇網路。</li> </ul> |
| + - 0.                                                                                                    | ✔ 在選單列中顯示 Wi | i-Fi狀態 進階… ?<br>回復 套用                                                                                                    |

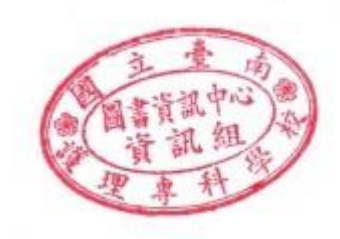

點選自動代理伺服器設定

| <···> | 乙太網路                                                                                                    |
|-------|----------------------------------------------------------------------------------------------------|
|       | TCP/IP DNS WINS 802.1X 代理伺服器 硬體                                                                                     |
|       | 請撰取要設定的通訊協定:                                                                                                    |
|       | <ul> <li>自動尋找代理伺服器</li> <li>自動代理伺服器設定</li> <li>網頁代理伺服器(HTTP)</li> <li>安全網頁代理伺服器(HTTPS)</li> <li>FTP代理伺服器</li> </ul> |
|       | <ul> <li>SOCKS代理伺服器</li> <li>串流代理伺服器 (RTSP)</li> <li>Gopher代理伺服器</li> </ul>                                         |
|       | <ul><li>□ 排除簡單的主機名稱</li><li>忽略這些主機與網域的代理伺服器設定:</li></ul>                                                            |
|       | *.local \ 169.254/16                                                                                                |
|       | ✔ 使用 FTP 被動模式(PASV)                                                                                                 |
| 2     | 取消好                                                                                                    |

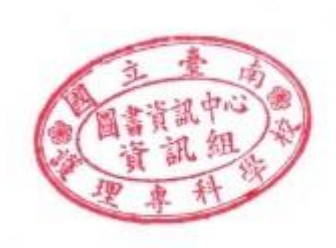

第四步:

請於左欄「請選取要設定的通訊協定」選項中勾選「自動代理伺服器設定」。並於右欄 「代理伺服器設定檔案」欄位填寫「http://proxy.ntin.edu.tw/pac/」,設定完畢後請按下 「好」按鈕完成設定。

|        | Wi-Fi TCP/IP DNS                                                                                                    | WINS 802.1X 代理伺服器 硬體                                                                    |
|--------|----------------------------------------------------------------------------------------------------|-----------------------------------------------------------------------------------------|
| 請選耴    | 双要設定的通訊協定:                                                                                                    | 代理伺服器設定檔案                                                                               |
|        | <ul> <li>目動尋找代理伺服器</li> <li>自動代理伺服器設定</li> <li>網頁代理伺服器(HTTP)</li> <li>安全網頁代理伺服器(HTTPS)</li> <li>FTP代理伺服器</li> <li>SOCKS代理伺服器</li> <li>串流代理伺服器(RTSP)</li> <li>Gopher代理伺服器</li> <li>除簡單的主機名稱</li> </ul> | URL: http://proxy.ntin.edu.tw/pac/<br>如果您的網路管理者為您提供了自動代理伺服器設定檔案<br>(.pac)的位址,請在上方輸入此位址。 |
| 忽略遵    | 這些主機與網域的代理伺服器設定                                                                                                    | 2 :                                                                                     |
| *.loca | ıl × 169.254/16                                                                                                    |                                                                                         |
|        | 🗸 使用                                                                                                    | FTP被動模式(PASV)                                                                           |

#### 第五步:

當出現以下詢問帳號密碼的畫面時, 請在[使用者名稱]教職員工為學校電子信箱帳號 學生為學校電子信箱帳號 (帳號不含小老鼠及其後部份)。

[密碼] 學校電子信箱密碼。

此組帳號密碼與單一入口網之帳密相同。

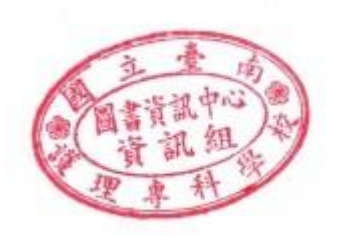

| → C G 執行 Google 搜尋或輸入網 | L.                                                                 |    | * |
|------------------------|--------------------------------------------------------------------|----|---|
|                        | 登入<br>https://proxy.ntin.edu.tw Proxy 要求提供使用者名稱和密碼。<br>使用者名稱<br>密碼 |    |   |
|                        | TX38                                                               | 登入 |   |
|                        |                                                                    |    |   |
|                        |                                                                    |    |   |
|                        |                                                                    |    |   |
|                        |                                                                    |    |   |
|                        |                                                                    |    |   |
|                        |                                                                    |    |   |
|                        |                                                                    |    |   |
|                        |                                                                    |    |   |
|                        |                                                                    |    |   |

# 第六步:

- 如輸入正確則此畫面將會關閉,即可使用電子資源
- 如畫面隨即重現,即表示帳號密碼錯誤,請再重新輸入

## 使用注意事項:

1. 本項服務僅提供本校教職員生使用,請勿將您的帳號借給他人使用。

2. 當您平時上網或瀏覽其它網站時請將瀏覽器的 Proxy 代理伺服器設定取消以加快您瀏覽器的效率。

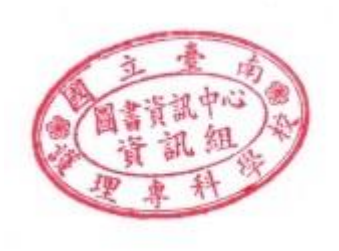